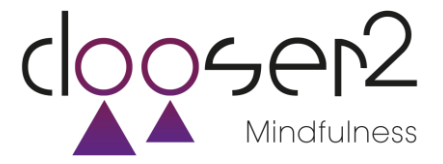

## Mindfulness Plus FREE App beoordelen

Graag willen je vragen om de Mindfulness Plus FREE App een vijfsterrenbeoordeling te geven in de App/PlayStore. Als ontwikkelaar zijn beoordelingen zeer belangrijk en met een goede recensie kunnen we nog meer mensen bereiken om met aandacht te leven!

## \*\*\*\*

Stappenplan om te beoordelen voor AppStore:

- 1. Ga naar de AppStore
- 2. Zoek op 'Mindfulness Clooser2' en je ziet de Mindfulness Plus FREE App staan
- 3. Tik op de titel (dus open de app zelf niet)
- 4. Tik op 'Recensies' en daarna voor 'Schrijf recensie'
- 5. Voor je Apple ID wachtwoord in
- 6. Kies voor 5 sterren, maak een titel en schrijf een recensie
- 7. Kies 'Stuur'

Stappenplan om te beoordelen in PlayStore:

- 1. Ga naar de PlayStore
- 2. Zoek op 'Mindfulness Clooser2' en je ziet de Mindfulness Plus FREE App staan
- 3. Tik op de titel (dus open de app zelf niet)
- 4. Scroll omlaag en kies voor 5 sterren
- 5. Het recensiescherm verschijnt. Maak een titel en schrijf een recensie
- 6. Kies 'Verzenden'

FREE Mind fulness+

Hartelijk dank voor je medewerking!